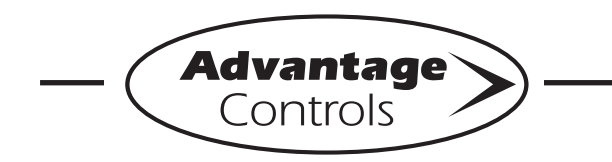

## MegaTron Quick Steps -

# **Post Bleed Timer Setup**

#### Step 1:

Push the **SET UP RUN** button to get this screen. From here push **TIMERS** (Button 3) to go to the next screen.

| >HOME       | SETUP<      |
|-------------|-------------|
| SETPOINTS   | DATE/TIME   |
| CALIBRATION | CONFIGURE   |
| TIMERS      | HISTORY     |
| CUSTOMIZE   | WATER METER |
| ALARMS      | RELAYS      |

#### Step 2:

This is the Timers Setup Screen. From here push **TIMER 3** (Button 3) to go to the next screen.

| >TIMERS< |   |         |  |  |
|----------|---|---------|--|--|
| TIMER    | 1 | 28-DAY  |  |  |
| TIMER    | 2 | PULSE   |  |  |
| TIMER    | 3 | PERCENT |  |  |
|          |   |         |  |  |

#### Step 3:

This is the Timer 3 Setup Screen. From here push **SETUP** (Button 5) then go to the next screen. \*Also, from this screen you can change the timer type assigned to Timer 3.

| >TIMER                                              | 3 SETUP<                    |
|-----------------------------------------------------|-----------------------------|
| PERCENT OF BLEED:<br>LIMIT TIME (HH:MM):<br>SOURCE: | 050%<br>23821 : 35<br>Bleed |
| SETUP                                               | *TIMER TYPE                 |

#### Step 4:

This is the Timer 3 Change Screen. From here push % **OF BLEED** (Button 1) then go to the next screen.

| >TIMER     | 3 | CHANGE< |  |
|------------|---|---------|--|
| % OF BLEED |   |         |  |
| LIMIT TIME |   |         |  |
| SOURCE     |   |         |  |

#### Step 5:

Set % of Bleed by using the number keys. Press **ENTER** to accept and continue and **HOME** to finish. The % of Bleed, Limit Time, and Source can be changed with similar steps.

| >TIMER 3 CHANGE<                                                   |  |
|--------------------------------------------------------------------|--|
| PERCENT OF SOURCE (050%)                                           |  |
| [] %                                                               |  |
| USE NUMBER KEYS TO CHANGE, PRESS<br>ENTER TO ACCEPT, BACK TO ERASE |  |

### TIMER 2 CHANGE descriptions:

- % OF SOURCE = ???Gallon volume used to start timer
- **LIMIT TIME** = ???The amount of time that the relay is activated for feed
- **SOURCE** = Changes the Post Bleed Source to Bleed, Dig IN 1-5, and Timer 2

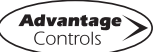